#### 渋谷ハチコウ大学

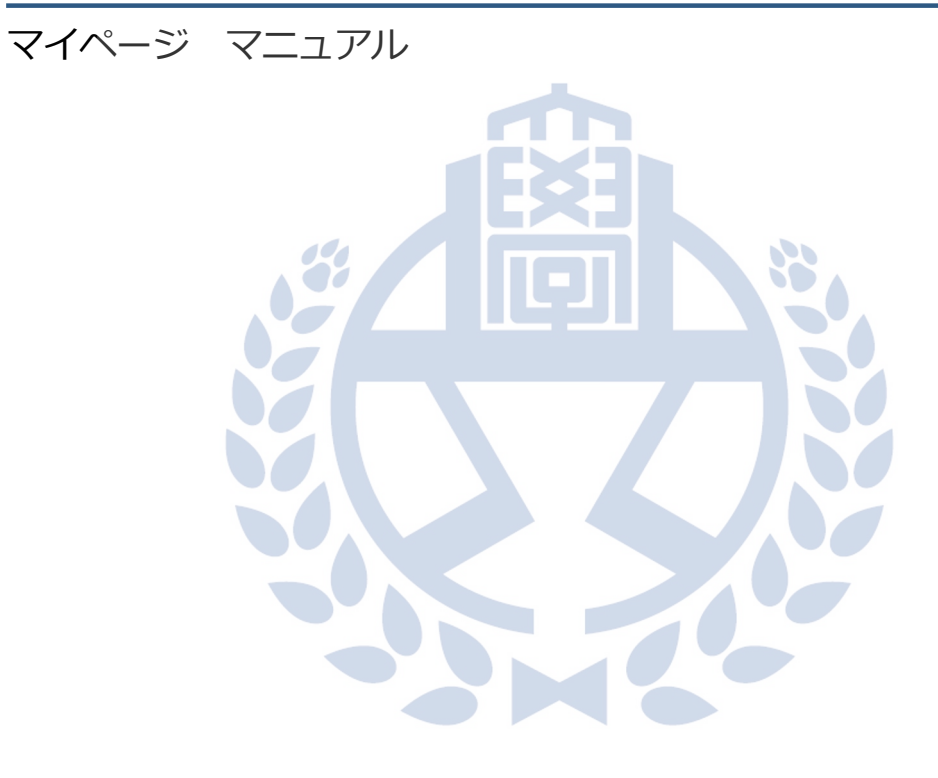

Ver 2.0 2024/12/23

#### はじめに

このたびは渋谷ハチコウ大学マイページをご利用いただき ありがとうございます。 このマニュアルでは、渋谷ハチコウ大学マイページについ

ての画面の操作方法を説明いたします。

#### インデックス

| <u>1. ログイン</u>                        |     | Ρ.       | 3~              |
|---------------------------------------|-----|----------|-----------------|
| a. ログインする                             |     | Ρ.       | $4\sim$         |
| b. ログインに失敗した場合                        |     | Ρ.       | $6\sim$         |
| c. パスワードを忘れた場合                        |     | Ρ.       | $7\sim$         |
| d. 学生番号を忘れた場合                         |     | Ρ.       | $11\sim$        |
| 2 マイページの使い方                           |     | P        | $14\sim$        |
| 2···································· |     | <u>р</u> | $\frac{11}{15}$ |
|                                       |     |          | 15 -            |
| 3. お知らせ                               |     | P.       | 16~             |
| a. お知らせを確認する                          |     | Ρ.       | 17~             |
| b. お知らせを検索する                          |     | Ρ.       | $18\sim$        |
|                                       |     |          |                 |
| 4. 講座検索・申込                            |     | Ρ.       | 19~             |
| a. 講座に申し込む                            | ••• | Ρ.       | $21\sim$        |
| b. 講座を検索する                            | ••• | Ρ.       | 23~             |
|                                       |     |          |                 |
| <u>5.</u> 申込状況・受講履歴                   |     | Ρ.       | 24~             |
| a. 申込済みの講座を確認する                       | ••• | Ρ.       | 25~             |
| b. 申込済みの講座をキャンセルする                    | ••• | Ρ.       | $26\sim$        |
| c. 申込済みの講座を検索する                       | ••• | Ρ.       | 28~             |
| d. これまで受講した講座を確認する                    | ••• | Ρ.       | 29~             |
| e. これまで受講した講座を検索する                    |     | Ρ.       | 30~             |
|                                       |     |          |                 |
| <u>6. ユーザー情報の確認・変更</u>                | ••• | Ρ.       | 31~             |
| a. ユーザー情報を変更する                        | ••• | Ρ.       | 32~             |
| b. バスワードを変更する                         |     | Ρ.       | 35~             |
| 7. ログアウト                              |     | P.       | 37~             |

# 1. ログイン

| 1 |                                                                                                    | 日本 (1) (1) (1) (1) (1) (1) (1) (1) (1) (1) |
|---|----------------------------------------------------------------------------------------------------|--------------------------------------------|
| 1 | Exchosodower of the second second sec |                                            |
|   | status<br>Status<br>Status e zako de de la participarte                                                                                                    |                                            |

①ご自身の学生番号を入力して下さい。②ご自身のパスワードを入力して下さい。③「ログイン」ボタンをクリックして下さい。

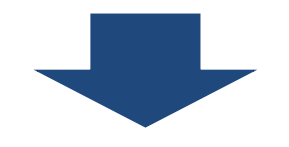

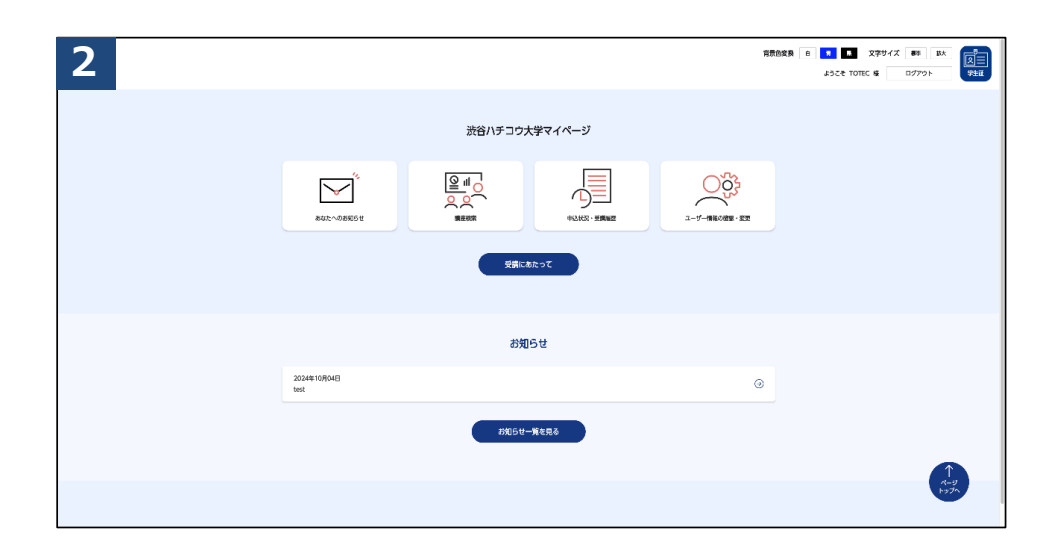

ログインに成功するとメニュー画面が表示されます。

#### ログイン状態維持時間(セッション)について

|                     |         |             | 背景 | ● ● ● ● ● ● ● ● ● ● ● ● ● ● ● ● ● ● ● |
|---------------------|---------|-------------|----|---------------------------------------|
|                     | 渋谷ハチコウ: | 大学マイページ     |    |                                       |
| BAL-OBHG#           |         | 中认此是 - 受到期任 |    |                                       |
|                     |         | あたって        |    |                                       |
|                     | お知      | 05t         |    |                                       |
| 2024年10月04日<br>test |         |             | ۲  |                                       |
|                     | お知らせ    | 一覧を見る       |    |                                       |
|                     |         |             |    | ↑<br><i>x-9</i><br>1976               |

ログイン後、操作してページ遷移している間はログイン状態が維持さ れます。

システムのログイン状態維持時間(セッション)は1時間です。 1時間以上操作のない状態が続くと、システムで自動的にログアウト となります。 これをセッションタイムアウトと呼びます。

セッションタイムアウト状態でページ遷移すると、
 ログインエラーページに遷移します。

| <b>次谷ハチコウ大学マイページログイン</b><br>このページは、渋谷ハチコウ大学の学生用ページです。 |   |
|-------------------------------------------------------|---|
| ー定時間が経過したためログアウトしました。再度ログインしてください。                    |   |
| <b>学生番号</b><br>学生番号を入力してください                          |   |
| パスワード<br>パスワードを入力してください  ②                            |   |
| נילע                                                  |   |
| <ul> <li>         ・         ・         ・</li></ul>     | 5 |

①通常セッションタイムアウト時

|   |                                                                                                    | 田豊島変奏 6 1 日 文字サイズ 88 |
|---|----------------------------------------------------------------------------------------------------|----------------------|
| • | たび/チュウ大学マイベージログイン<br>このページは、EBF932941999年9-ジロT.                                                                                                    |                      |
| 2 | 7±89           2410002           /(C2)=F                                                                                                    |                      |
|   | алии<br>3<br>1<br>3<br>1<br>3<br>7<br>2<br>3<br>7<br>2<br>3<br>7<br>2<br>3<br>7<br>2<br>3<br>7<br>2<br>3<br>7<br>2<br>3<br>7<br>2<br>3<br>7<br>2<br>3<br>7<br>2<br>3<br>7<br>2<br>3<br>7<br>5<br>1<br>7<br>5<br>7<br>5<br>7<br>7<br>7<br>5<br>7<br>7<br>5<br>7<br>7<br>7<br>7<br>7<br>7<br>7<br>7<br>7<br>7<br>7<br>7<br>7 |                      |
|   | 5-7-7-7-15-15-15-15-15-15-15-15-15-15-15-15-15-                                                                                                    |                      |

①ログインに失敗するとメッセージが表示されます。②学生番号とパスワードを再度入力して、正しいかご確認頂き③ログインボタンをクリックして下さい。

それでもログインできない場合は、以下をご確認下さい。

パスワードを忘れた場合  $\rightarrow$  7ページ 学生番号を忘れた場合  $\rightarrow$  11ページ

# 1-c. パスワードを忘れた場合

| 1 | 沈谷ハチコウ大学マイページログイン     このページは、渋谷ハチョウ大学の学生用ページです。 |
|---|-------------------------------------------------|
|   | 旧志たはパスワードが高います                                  |
|   | 74.89         2410002         /1スワード            |
|   | ************************************            |

# ①パスワードを忘れた場合、 「パスワードをお忘れの方」をクリックして下さい。

| ~   |                                                    |
|-----|----------------------------------------------------|
|     | パスワードをお忘れの方                                        |
|     | 「シブカツ」にご登録いただいたメールアドレスを入力し、送信するボタンを押してください。        |
|     | パスワード再設定用URLが記載されたメールを送信します。                       |
|     | メールに記載されたURLICアクセスいただき、新しいバスワードをご入力の上、再設定をお願い致します。 |
|     | ※学生番号もしくはメールアドレスがわからない方はお問い合わせください。                |
|     | → お問い合わせ                                           |
| (2) | 学生番号 2/3                                           |
|     | 学生番号を入力してください                                      |
|     |                                                    |
|     | メールアドレス 2015                                       |

# ②ご自身の「学生番号」と、メールアドレス1に登録してある 「メールアドレス」を入力して下さい。 ③入力内容を確認して、「送信する」ボタンをクリックして下さい。

# 1-c. パスワードを忘れた場合

| 3 |                                                                    |
|---|--------------------------------------------------------------------|
|   | パスワードをお忘れの方                                                        |
|   | totec@example.co.jpヘパスワード再設定メールを送信しました。                            |
|   | ※再設定は完了していませんので、ご注意ください。                                           |
|   | メールに記載のURLをクリックしていただき、パスワードの再設定を完了してください。                          |
|   | メールが届かない場合は、学生番号またはメールアドレスが間違っている可能性があります。<br>ご確認頂き、再度手続きを行ってください。 |
|   | ログイン画面へ戻る                                                          |
|   |                                                                    |

入力したメールアドレス宛にメールが届いているかご確認下さい。 セキュリティ観点から、学生番号・メールアドレスが間違っていて も同じ画面が表示されます。

以下のメールが届かない場合は、どちらかが間違っている可能性が あります。ご確認頂き、再度手続きを行って下さい。

【渋谷八チコウ大学】パスワード再登録手続き開始のご連絡 (あなたのお名前) 様 渋谷ハチコウ大学事務局です。 パスワード再登録のご依頼を受け付けました。 下記のURLからパスワード再登録の手続きを行ってください。 ※パスワード再登録の手続きはまだ完了していません。 ■パスワード再登録ページ https://www.shibuya-shibukatsu.jp/mypage/passycordsetting/xxxx ※上記URLの有効期限は配信日時より24時間です。 本メールにお心当たりがない場合、もしくはパスワードの再登録がご不要の 場合はお手数ですがこのメールを削除していただきますようお願いいたします。 ※本メールは送信専用です。 ご返信いただいても、回答できかねますので、ご了承ください。 渋谷ハチコウ大学事務局 (学びとスポーツ部 学びとスポーツ課 学び支援係) 住所) 〒150-8510 渋谷区渋谷2-21-1 渋谷ヒカリエ8階 TEL) 03-6451-1417

メール文面にあるURLをクリックして下さい。
 このURLは、メール受信後24時間以上経過すると無効になります。
 その場合、7ページの手続きを再度実施下さい。

| 5 |                                   |   |
|---|-----------------------------------|---|
|   | パスワード再設定                          |   |
| 1 | 新しいパスワード <sub>20</sub><br>/ パスワード | Ø |
| 2 | 新しいパスワード(確認用) &<br>パスワード(確認用)     | 0 |
|   | 3 <b><u>ж</u>екшера</b>           |   |

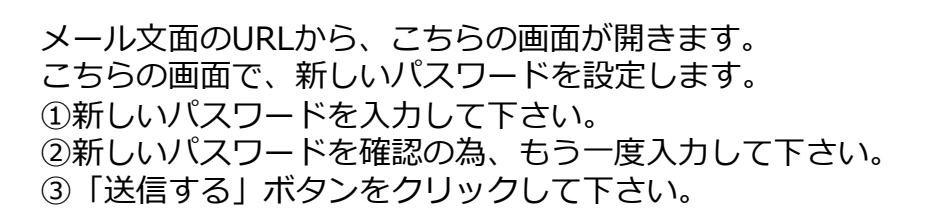

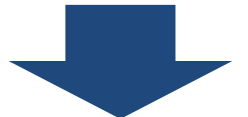

| 6                  |  |
|--------------------|--|
|                    |  |
| パスワードの再設定完了        |  |
| パスワードの再設定を完了致しました。 |  |
| ログイン画面へ戻る          |  |
|                    |  |

パスワードの再登録が完了しました。登録完了メールが届きます。

| 【渋谷ハチコウ大学】パスワード再登録手続き完了のご連絡                                                                                                    |
|----------------------------------------------------------------------------------------------------|
| (あなたのお名前) 様                                                                                                    |
| 渋谷八チコウ大学事務局です。                                                                                                    |
| パスワード再登録が完了いたしました。<br>再登録いただいたパスワードでログインが行えます。                                                                                                    |
| ーーーーーーーーーーーー<br>渋谷八チコウ大学マイページログインURL                                                                                                    |
| https://www.shibuya-shibukatsu.jp/mypage/login                                                                                                    |
| 本メールにお心当たりがない場合には、第三者による誤登録、不正登録等の<br>可能性があります。<br>お手数ですが、下記お問い合わせ先までご連絡頂けますようお願いいたします。                                                           |
| ※本メールは送信専用です。<br>ご返信いただいても、回答できかねますので、ご了承ください。                                                                                                    |
| <ul> <li>法谷八チコウ大学事務局</li> <li>(学びとスポーツ部 学びとスポーツ課 学び支援係)</li> <li>住所)〒150-8510</li> <li>渋谷区渋谷2-21-1 渋谷ヒカリエ8階</li> <li>TEL) 03-6451-1417</li> </ul> |
|                                                                                                    |

パスワードの再登録が完了すると、こちらのメールが届きます。

①文面のURLからログインページに遷移し、新しいパスワードで ログインをお試し下さい。

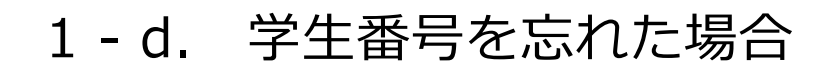

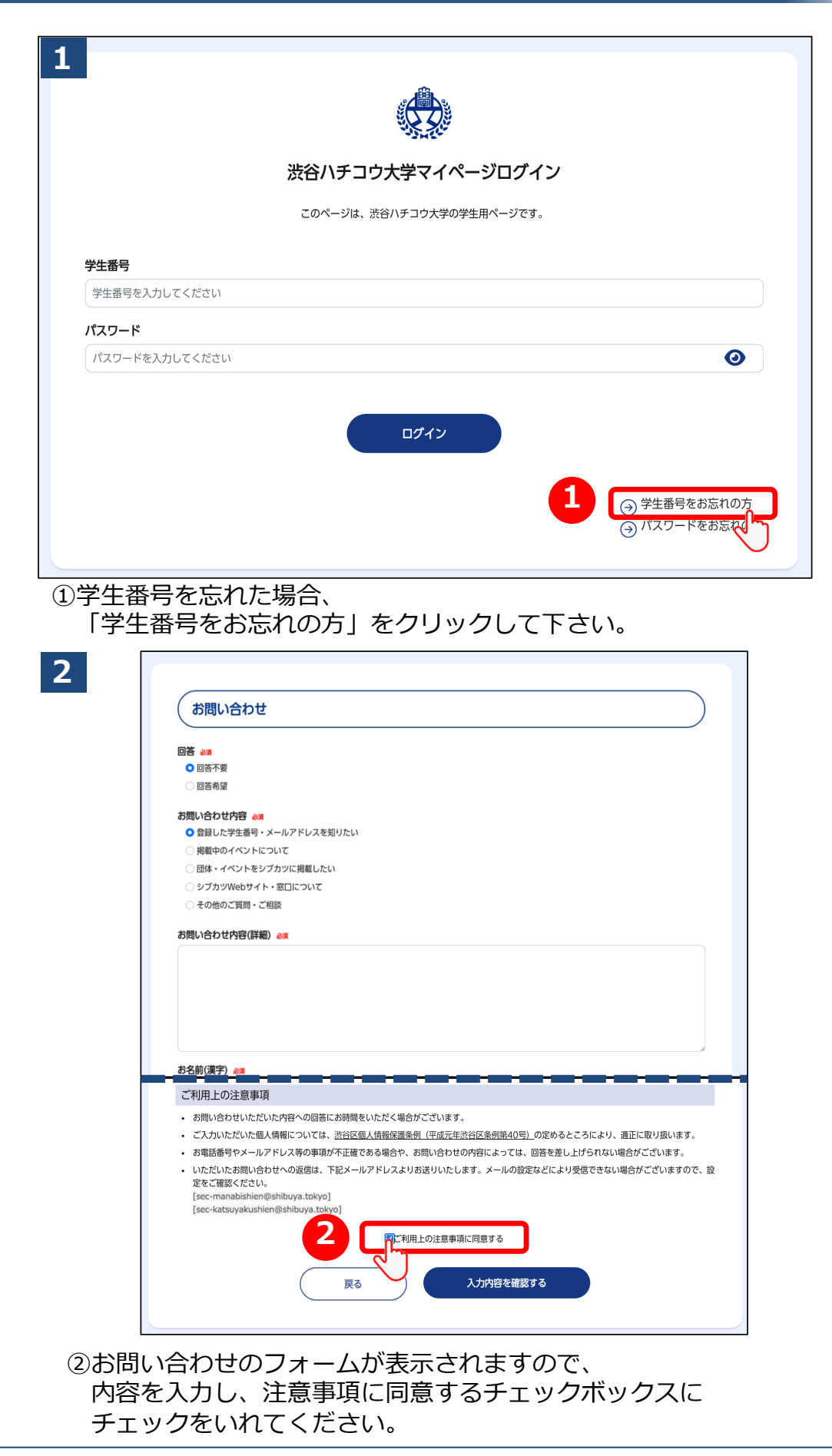

Copyright © Shibuya City Office All Rights Reserved.

# 1-d. 学生番号を忘れた場合

#### 3 ご利用上の注意事項

- お問い合わせいただいた内容への回答にお時間をいただく場合がございます。
- ご入力いただいた個人情報については、<u>渋谷区個人情報保護条例(平成元年渋谷区条例第40号)</u>の定めるところにより、適正に取り扱います。
- お電話番号やメールアドレス等の事項が不正確である場合や、お問い合わせの内容によっては、回答を差し上げられない場合がございます。
   いただいたお問い合わせへの返信は、下記メールアドレスよりお送りいたします。メールの設定などにより受信できない場合がございますので、設

| 定をご確認ください。<br>[sec-manabishien@shibuya.tokyo]<br>[sec-katsuyakushien@shibuya.tokyo] |                 |
|-------------------------------------------------------------------------------------|-----------------|
|                                                                                     | ☑ご利用上の注意事項に同意する |
| 戻る                                                                                  |                 |

③「入力内容を確認する」をクリックして下さい。

| (               | お問い合わせ内容確認                                                                                                    |
|-----------------|----------------------------------------------------------------------------------------------------|
|                 | <b>答</b><br>回答不要                                                                                                    |
| お<br>問<br>る     | 問い合わせ内容<br>登録した学生番号・メールアドレスを知りたい                                                                                                    |
| <b>お</b> 間<br>ラ | 問い合わせ内容(詳細)<br>テスト                                                                                                    |
| おれ<br>T         | 名前(漢字)<br>TOTEC<br>                                                                                                    |
| Z               | ゴ利用上の注意事項                                                                                                    |
| •<br>•<br>•     | お問い合わせいただいた内容への回答にお時間をいただく場合がございます。<br>ご入力いただいた個人情報については、 <u>渋谷区個人情報保護条例(平成元年渋谷区条例第40号)</u> の定めるところにより、適正に取り扱います。<br>お電話番号やメールアドレス等の事項が不正確である場合や、お問い合わせの内容によっては、回答を差し上げられない場合がございます。<br>いただいたお問い合わせへの返信は、下記メールアドレスよりお送りいたします。メールの設定などにより受信できない場合がございますので、設<br>定をご確認ください。<br>[sec-manabishien@shibuya.tokyo]<br>[sec-katsuyakushien@shibuya.tokyo] |
|                 |                                                                                                    |

④入力した情報を確認し、「送信する」をクリックして下さい。

| 5 |                                                                                         |
|---|-----------------------------------------------------------------------------------------|
|   | お問い合わせを承りました                                                                            |
|   | お問い合わせを承りました。<br>ご相談・お問合せ内容に合わせて担当者よりご連絡致します。<br>内容によってはお返事にお時間をいただく場合がございますので、ご了承ください。 |
|   | 5 シブカットップページに戻る                                                                         |
|   |                                                                                         |

#### 画面が切り替わったら、お問い合わせ完了です。 ⑤「シブカツトップページに戻る」をクリックすると、シブカツの トップページに遷移することができます。

# 2. マイページの使い方

|                     |                                                                                                    | in the second second se | ■ 黒 文字サイズ 標準 数<br>ようこそ TOTEC 様 ログアウト | 2 |
|---------------------|----------------------------------------------------------------------------------------------------|----------------------------------------------------------------------------------------------------|--------------------------------------|---|
| ацаловинен          | 渋谷ハチコウ大<br>4<br><u>Quilo</u><br>Ratest                                                                                                    | - 学マイページ                                                                                                    | 6<br>                                |   |
|                     | 7<br><u><u><u><u></u></u><u></u><u></u><u></u><u></u><u></u><u></u><u></u><u></u><u></u><u></u><u></u><u></u><u></u><u></u><u></u><u></u></u></u> | akor                                                                                                    |                                      |   |
|                     | お知り                                                                                                    | 6t                                                                                                    |                                      |   |
| 2024年10月04日<br>test |                                                                                                    |                                                                                                    | Э                                    |   |
|                     | お知らせー                                                                                                    | 「質を見る                                                                                                    | Î                                    |   |
|                     |                                                                                                    |                                                                                                    | 4-<br>597                            |   |

①あなたのお名前が表示されます。

- ②「ログアウト」ボタン
   マイページでの操作を終了する再にクリックして下さい。
- ③「あなたへのお知らせ」
   渋谷ハチコウ大学からあなたへのお知らせをご確認頂けます。
- ④「講座検索」 各種講座やイベントの検索、参加申込を操作頂けます。
- ⑤「申込状況・受講履歴」 あなたが申し込んだ講座と、これまで受講した講座の 一覧をご確認頂けます。
- ⑥「ユーザー情報の確認・変更」 渋谷ハチコウ大学でお預かりしている個人情報をご確認頂けます。 電話番号とメールアドレスの変更もこちらで操作頂けます。
- ⑦「受講にあたって」 渋谷ハチコウ大学の講座を受講開始される前にご一読下さい。

# 3. お知らせ

## 3-a. お知らせを確認する

|           | 1                      | 解類色変換 日 <mark>月 星</mark> 文字サイズ 都非 基大<br>ようこそ TOTEC 様 ログアクト 学生症 |
|-----------|------------------------|----------------------------------------------------------------|
| 志なたへのお知らせ | トップページ<br>ユーザー情報の確認・変更 | (ಕಸ್ಟಾ5ರ                                                       |
|           | お知らせ                   | <b>キーワード映案</b><br>キーワードを入力してください                               |
|           | 講座校末                   |                                                                |
|           | 申込状況・受講職歴              |                                                                |
|           | 受請にあたって                |                                                                |
|           |                        | 全体へのお知らせ あなたへのお知らせ                                             |
|           |                        | 2024#10/904E test                                              |
|           |                        | 2 2 3 4 5 6 200#                                               |

- ①上から新しいお知らせの順に表示されます。
- ②10件目以降は、こちらの数字をクリックするとページをめくって ご確認頂けます。
- ③確認したいお知らせをひとつ選んでクリックして下さい。 詳細画面をご確認頂けます。

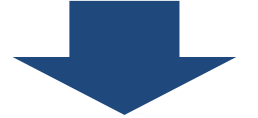

| 2            | 背景色変換 8 <b>8 次字サイズ 800 至大</b> (2)<br>ようこそ TOTEC 様 ログアウト 学生語 |
|--------------|-------------------------------------------------------------|
| トップページ       | ,                                                           |
| ユーザー情報の確認・変更 | test                                                        |
| お知らせ         | 2024#108046                                                 |
| 請座検索         |                                                             |
| 申込状況・受講職歴    |                                                             |
| 受講にあたって      |                                                             |
|              | *-3<br>+57                                                  |
|              | Copyright 62024 Shibuya City Office All Rights Reserved.    |

①お知らせの詳細をご確認頂けます。
 ②別の詳細を確認する場合は、「一覧へ戻る」ボタンをクリックして下さい。
 1 の画面に戻ります。

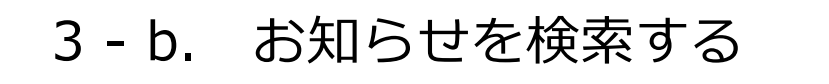

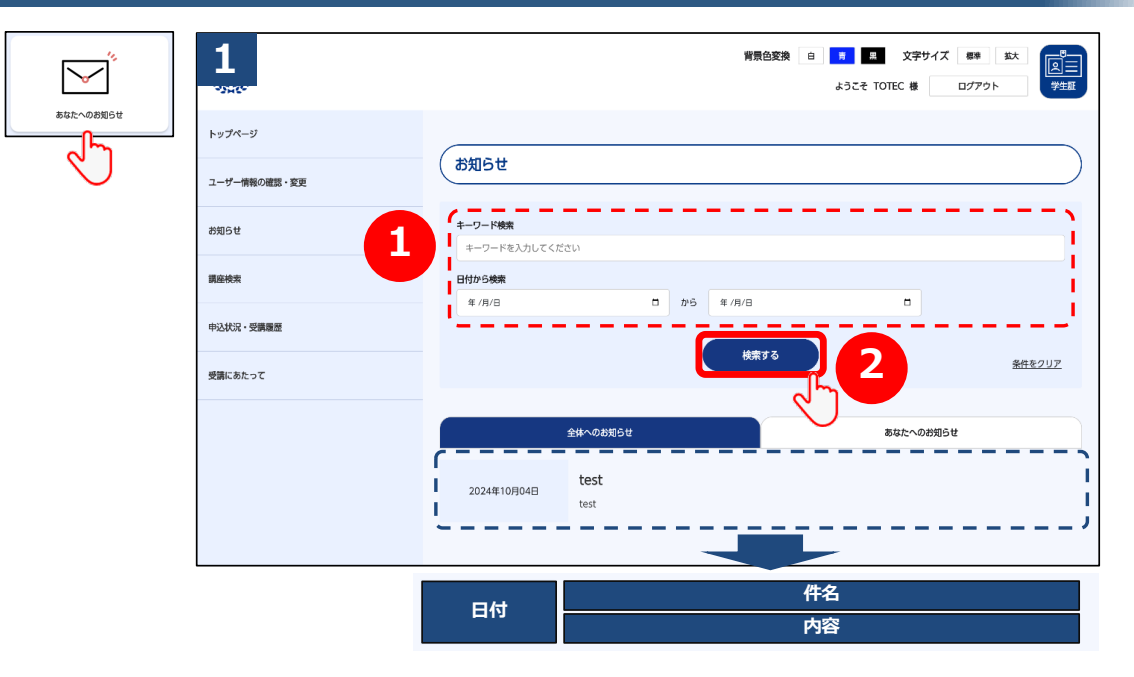

「キーワード」「日付」でお知らせを検索頂けます。
 ②検索条件を入力したら、「検索」ボタンをクリックして下さい。

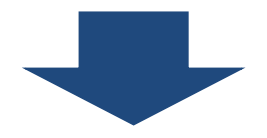

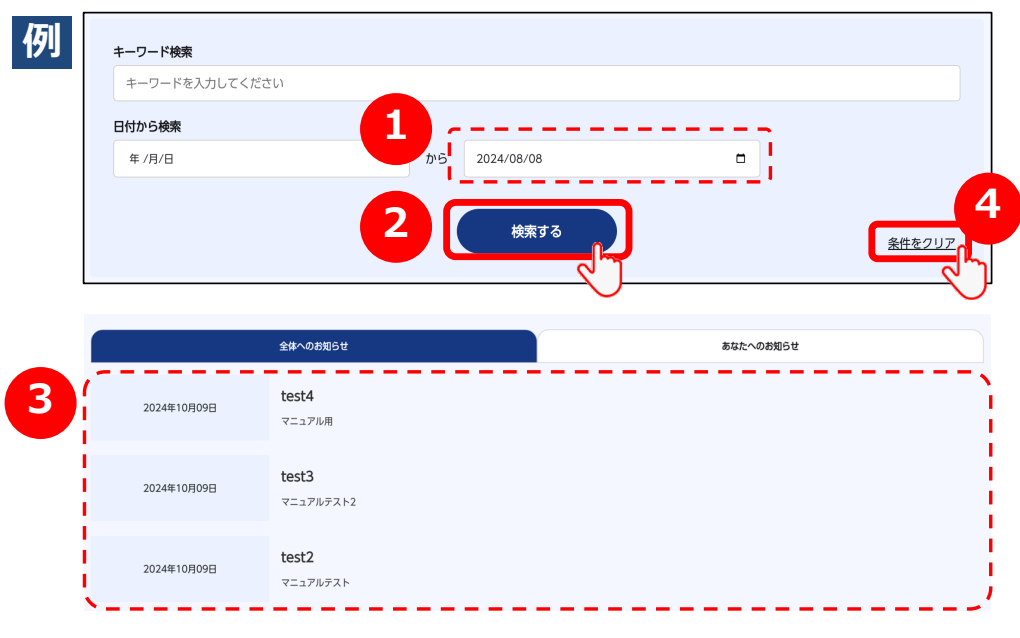

①例えば、「日付が2024年8月8日」のお知らせを検索する場合、このように入力して下さい。
②「検索する」ボタンをクリックして下さい。
③検索結果が絞り込まれて表示されます。
④全件表示に戻したい場合は、「条件をクリア」ボタンをクリック

# 4. 講座検索・申込

# 4-a. 講座に申し込む

|                           |                                                                                 |                                       | ]                    |
|---------------------------|---------------------------------------------------------------------------------|---------------------------------------|----------------------|
|                           | 1                                                                               | 講座検索                                  |                      |
|                           |                                                                                 |                                       |                      |
| 講座検索                      | お知らせ                                                                            | 要相中                                   | 受付前                  |
| 2                         | 講座検索                                                                            |                                       |                      |
| $\smile$                  |                                                                                 | 受付中のイベントを検索                           |                      |
|                           | 申込状況・受講職歴                                                                       | 調座名を入力してください                          |                      |
|                           | 受講にあたって                                                                         | 実施機関名で検索                              |                      |
|                           |                                                                                 | 実距磁频名を入力してください                        |                      |
|                           |                                                                                 | 検索する                                  | 544 OUT              |
|                           |                                                                                 |                                       | *He2017              |
|                           |                                                                                 |                                       |                      |
|                           |                                                                                 | (大学連貫講座)(渋谷ハチコウ大学)                    | 申込中                  |
|                           |                                                                                 | [東海大学] デンマークのクリスマススイーツ                |                      |
|                           |                                                                                 | <b>東藤橋</b> 東北大学生国学習講座中局中              | ĩ                    |
|                           |                                                                                 | 実施期間 令和6年12月7日(金1回)                   | /4:00~16:00          |
|                           |                                                                                 |                                       | 分~2024年11月17日 17時00分 |
|                           |                                                                                 | 777                                   |                      |
|                           |                                                                                 |                                       |                      |
| ①<br>詞座<br>②<br>10件<br>ご確 | 一覧の中で中し<br>=目以降は、こち<br>認頂けます。                                                   | 这のたい講座名をクリックで                         | ノビトさい。<br>ページをめくって   |
|                           |                                                                                 |                                       |                      |
|                           | 【東海大学】続・30年以                                                                    | 以上熟成したシャンパーニュの古酒を試飲する                 |                      |
|                           | 令和6年12月18日 (全1回) (全1回) (全1回) (全1回) (全1回) (二) (二) (二) (二) (二) (二) (二) (二) (二) (二 | 30                                    |                      |
|                           |                                                                                 | 申込期間                                  | `,                   |
|                           |                                                                                 | 2024年09月25日 11時00分~2024年12月01日 17時00分 |                      |
|                           |                                                                                 | 実施機関                                  |                      |
|                           |                                                                                 | 東海大学生涯学習講座事務局                         |                      |
|                           |                                                                                 | 定員                                    |                      |
|                           |                                                                                 | 20人                                   |                      |
|                           |                                                                                 | 全回数                                   |                      |

材料費
 カテゴリー
 産業、農業、作物税単・作物学、ワイン、東海大学
 ゴレい環境内容はこちら
 運転に申し込む
 (1) 講座の詳細情報をご確認下さい。

ユニコムプラザさがみはら 実習室1

②「講座に申し込む」ボタンをクリックして下さい。

1回 受講料 会場

単位

# 4-a. 講座に申し込む

|             | 3 座 法谷ハチコウ大学             |                                                             |
|-------------|--------------------------|-------------------------------------------------------------|
|             | 【東海大学】続・30年              | 以上熟成したシャンパーニュの古酒を試飲する                                       |
|             | 令和6年12月18日(全1回) 19:00~20 | :30                                                         |
|             |                          | 申込期間                                                        |
|             |                          | 2024年09月25日 11時00分~2024年12月01日 17時00分                       |
|             |                          | 実施機関                                                        |
|             |                          | 東海大学生涯学習講座事務局                                               |
|             |                          | 定員                                                          |
|             |                          |                                                             |
|             |                          |                                                             |
|             |                          |                                                             |
|             |                          | 2.0917                                                      |
|             |                          | 会場<br>コニコ人プラザナがみはら、実際家1                                     |
|             |                          |                                                             |
|             |                          | <u> デル</u><br>1                                             |
|             |                          | 材料費                                                         |
|             |                          | カテゴリー                                                       |
|             |                          | 産業農業作物栽培・作物学、ワイン、東海大学                                       |
|             |                          | <u>詳しい講座内容はこちら</u>                                          |
|             |                          |                                                             |
| この画<br>①「申) | 山では、また中<br>込を確定する」       | 「ボタンをクリックして下さい。                                             |
|             |                          |                                                             |
|             | 4                        | 育要色変換 自 <b>7 王</b> 文字サイズ ## #太<br>ようこそ TOTEC # ログアウト<br>*## |
|             | トップページ                   |                                                             |
|             | ユーザー情報の確認・変更             | (講座申し込み完了                                                   |
|             |                          | 裏座のお申し込みを完了致しました。                                           |
|             | र प्राप्त क              | 調座検索ページに戻る                                                  |
|             | 調產檢索                     |                                                             |
|             | 申込状況・受講職歴                |                                                             |
|             | 受調にあたって                  | ACA                                                         |
|             |                          |                                                             |
|             |                          | Copyright 122024 Shibuya City Office All Rights Reserved.   |

こちらの画面で、申込が完了しました。 登録済のメールアドレス宛にメールが届きますので、ご確認下さい。

#### 4-a. 講座に申し込む

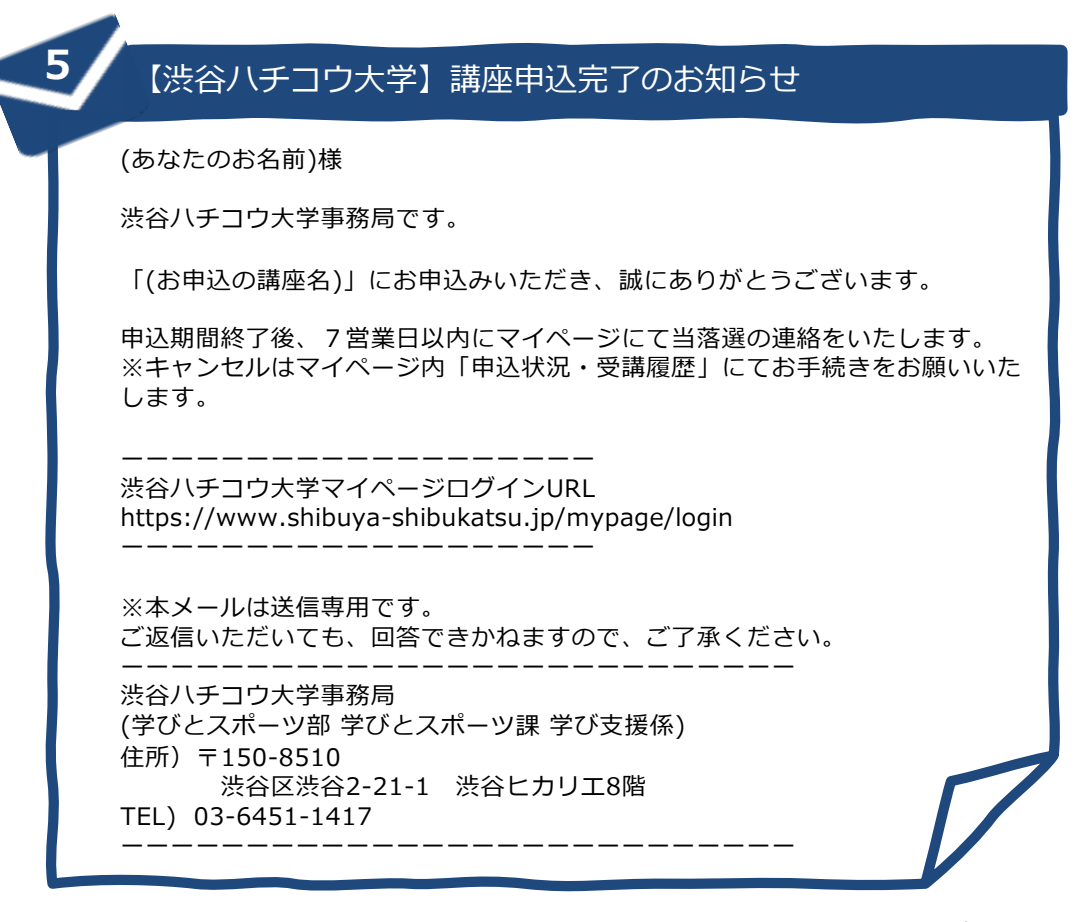

こちらのメールは、ご登録頂いている「メールアドレス1」及び 「メールアドレス2」の両方に配信されます。

#### 4 - b. 講座を検索する

|      |             | 講座検索                   |                                               |                                       |
|------|-------------|------------------------|-----------------------------------------------|---------------------------------------|
| 講座検索 | お知らせ        | ette                   | 1                                             |                                       |
| 2    | 議座検索        | 受付中のイベントを検索            |                                               |                                       |
|      | 申込状況·受講職歷 1 | 講座名で検索<br>講座名を入力してください |                                               |                                       |
|      | · 受講にあたって   | 実施機関名で検索               |                                               |                                       |
|      |             |                        |                                               | 集 <sup>建2</sup><br>余由52UZ             |
|      |             |                        | (大学連携講座) (渋谷ハチコウ大学)           【東海大学】 デンマークのクリ | )<br>申込中                              |
|      |             | OP MART                | 実施機関                                          | 東海大学生選挙習識優寧務局                         |
|      |             |                        | 実施期間                                          | 令和6年12月7日(金1回)14:00~16:00             |
|      |             |                        | 申込期間                                          | 2024年09月25日 11時00分~2024年11月17日 17時00分 |
|      |             |                        | カテゴリー                                         | 家政学·生活科学、食品·科理、洋栗子、束海大学               |
|      |             | 3                      | 1234                                          | 5 6 次の8件                              |

- ①「講座名」で検索する場合はこちらに入力して下さい。
- 実施機関」で検索する場合はこちらに入力して下さい。
- ③検索条件を入力したら「検索」ボタンをクリックして下さい。

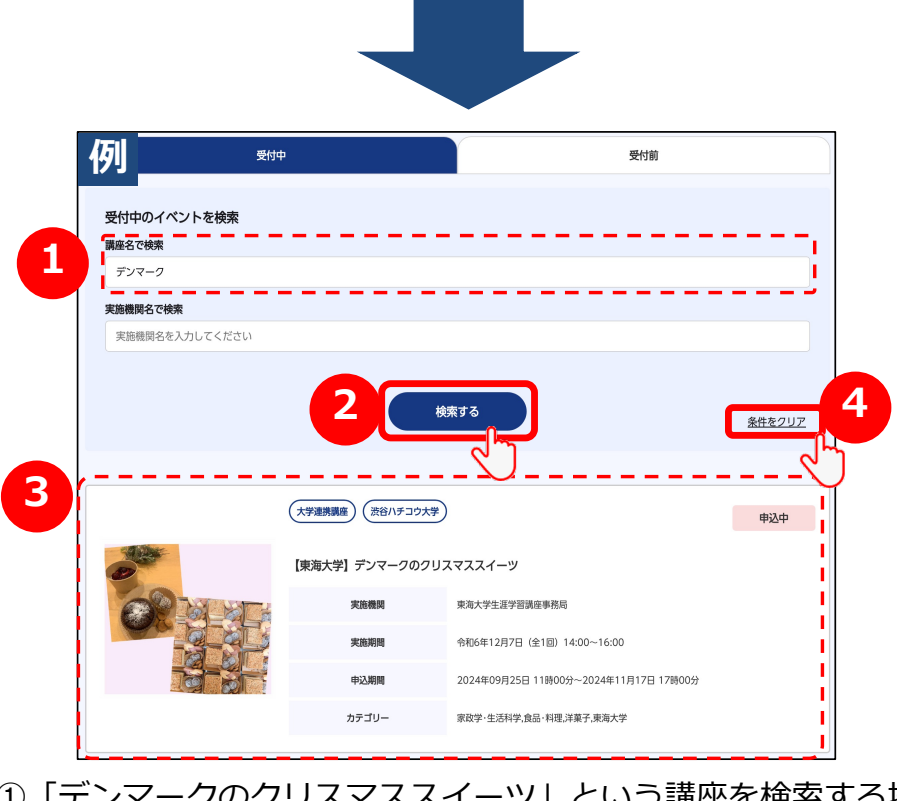

 「デンマークのクリスマススイーツ」という講座を検索する場合、 このように入力します。
 ②検索条件を入力したら「検索」ボタンをクリックして下さい。
 ③検索結果が絞り込まれて表示されます。
 ④全件表示に戻したい場合は、「条件をクリア」ボタンをクリック して下さい。

# 5. 申込状況・受講履歴

## 5-a. 申込済みの講座を確認する

|           |                                                    | 曲は落みの構成                                                                                 |                                                  | こわまでき                                                                                                    | Mari . 15-00.02                  |                                                                   |
|-----------|----------------------------------------------------|-----------------------------------------------------------------------------------------|--------------------------------------------------|----------------------------------------------------------------------------------------------------|----------------------------------|-------------------------------------------------------------------|
| お知らせ      |                                                    | -44729495402808                                                                         |                                                  | Cria es                                                                                                    |                                  |                                                                   |
| 調座検索      | 講座名で検索                                             |                                                                                         |                                                  |                                                                                                    |                                  |                                                                   |
|           | キーワードを入力してくだ                                       | さい                                                                                      |                                                  |                                                                                                    |                                  |                                                                   |
| 申込状況・受講課歴 | 実施機関名で検索                                           |                                                                                         |                                                  |                                                                                                    |                                  |                                                                   |
|           | 実語機関名を入力してくだ                                       | さい                                                                                      |                                                  |                                                                                                    |                                  |                                                                   |
| 受調にあたって   | 申込期間から検索                                           |                                                                                         |                                                  |                                                                                                    |                                  |                                                                   |
|           | 年 /月/日                                             | 0 me                                                                                    | 年/月/日                                            | ٥                                                                                                    |                                  |                                                                   |
|           | 当選状況から検索                                           |                                                                                         |                                                  |                                                                                                    |                                  |                                                                   |
|           | 1                                                  |                                                                                         | 検索する                                             |                                                                                                    |                                  | <u>条件をクリ</u>                                                      |
|           |                                                    |                                                                                         | *****<br>2                                       |                                                                                                    | THO                              | <u>条件をクリア</u><br>条件をクリア                                           |
|           | 1<br>申込済みの調産<br>調度8                                | 実施預料                                                                                    | 校来する<br>2<br>11111111111111111111111111111111111 | -部の映座に1<br>中23期間                                                                                                    | 21%0<br>半路状况                     | <u>条件をクリア</u><br>3キャンセルはできます<br><b>キャンセル申込</b>                    |
|           | 1<br>申込済みの調産<br>東島名<br>[国品大学] デンマークのフリ<br>スイーツ     | <b>実施売付</b><br>2.2.7<br>原有大学生正学習清<br>医有核与                                               |                                                  | 型の資産に<br><b>442期間</b><br>2024年09月25日 11時00<br>分〜2024年11月17日 17<br>時00分                                                                       | 17後6<br>当週状況<br>未拍選              | <u>条件をクリア</u><br>キャンセルはできます<br>キャンセル申込<br><u>キャンセル</u> 申込         |
|           | 1<br>申込済みの調査<br>度応オリテンマークのクリン<br>スイーツ<br>「接近大学」は「一 | 実施規制           東方人学生正学習書<br>室育成為           (アタ上型学習書<br>定有成功)           (アタ上型学習書<br>た成功) | 株式する<br>株式                                       | 400bmsc<br>402400<br>20240299255 11800<br>47~20240299255 11800<br>20240299258 11800<br>77~20240299258 11800<br>77~20240299258 11810<br>80009 | .7%0<br><b>当我认识</b><br>未抱道<br>当選 | <u>条件をクリフ</u><br>キャンセルはできます<br>キャンセル申込<br>キャンセル<br>キャンセル<br>キャンセル |

- 「申込済みの講座」には、これまで申し込んだ講座が全て表示 されます。
- ②「申込期間(TO)」は「申込終了日」のことです。
- ③「当選フラグ」は「未抽選」「当選」「落選」「中止」の4種類 です。抽選結果をこちらでご確認頂けます。
- ④「講座名」をクリックすると詳細をご確認頂けます。

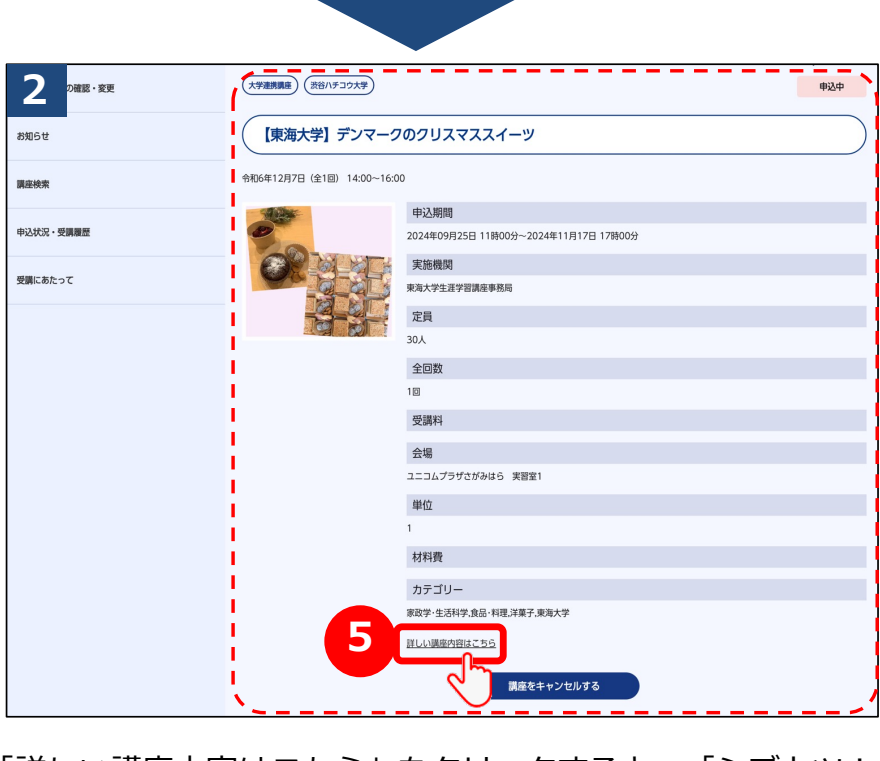

⑤「詳しい講座内容はこちら」をクリックすると、「シブカツ!サ イト」でより詳細な講座情報をご確認頂けます。

# 5-b. 申込済みの講座をキャンセルする

| 1         |                           |                                                                                                    |
|-----------|---------------------------|----------------------------------------------------------------------------------------------------|
|           | 通し 海大学】 デンマーク             | מסקטאלאראי                                                                                                    |
| 申込状況・受講履歴 | 令和6年12月7日(全1回) 14:00~16:0 | 0                                                                                                    |
| 27        |                           | <ul> <li>申込期間</li> <li>2024年09月25日 11時00分~2024年11月17日 17時00分</li> <li>実施機関</li> <li>東海大学生選学習講座事務局</li> <li>定員</li> <li>30人</li> </ul> |
|           |                           | 全回数                                                                                                    |
|           |                           | 10                                                                                                    |
|           |                           | 受講料                                                                                                    |
|           |                           | 会場                                                                                                    |
|           |                           | ユニコムプラザさがみはら 実習室1                                                                                                    |
|           |                           | 単位                                                                                                    |
|           |                           | 1                                                                                                    |
|           |                           | 材料費                                                                                                    |
|           |                           | カテゴリー<br>第6学: - 小河谷学 合品- お田 注葉子 東海大学                                                                                                  |
|           |                           | <u>詳しい調慮内容はこちら</u>                                                                                                    |
|           |                           | 2<br>講座をキャンセルする                                                                                                    |

- ①「申込終了日」前であれば、講座をキャンセル可能です。
- ②「講座をキャンセルする」ボタンをクリックして下さい。
   (申込期限を過ぎるとキャンセルできなくなります)

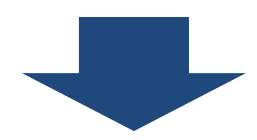

| 2<br>ユーザー情報の確認・変更 | 講座キャンセル  |                        |
|-------------------|----------|------------------------|
| 8105tt            | 申込内容     | QQ                     |
| 調座検索              | 調座名      | 【東海大学】 デンマークのクリスマススイーツ |
| 申込状況 - 受講職歴       | 学生香号     | 24100002               |
|                   | 氏名       | TOTEC                  |
| 受調にあたって           | 電話番号1    | 03-5657-3202           |
|                   | メールアドレス1 | totec@example.co.jp    |
|                   | 電話番号2    | i                      |
|                   | メールアドレス2 | !                      |
|                   |          | 4 M#2++>/t/73          |

 ③申込時のご自身の情報が表示されますのでご確認下さい。
 ④お間違いなければ、「キャンセルする」ボタンをクリックして下さい。
 ※キャンセル完了メールはこちらに表示されているメールアドレス 宛に配信されます。

# 5-b. 申込済みの講座をキャンセルする

| 中込状況・受興履歴 | 3<br>ユーザー開発の確認・変更 | 講座キャンセル完了 お申しみの際等キャンセル党しました。                 |
|-----------|-------------------|----------------------------------------------|
|           | お知らせ              | からため 泉上 こころ この あの ひとう<br>中に 文元の 単原 ページ に 町 ス |
|           | 調座検索              |                                              |
|           |                   |                                              |

この画面でキャンセルが完了となります。

| (あなたのお名前)様                                                                                                    |
|----------------------------------------------------------------------------------------------------|
| 渋谷八チコウ大学事務局です。                                                                                                    |
| 「(お申込の講座名)」のキャンセルが完了いたしました。<br>今後とも渋谷ハチコウ大学をよろしくお願いいたします。                                                                    |
| ーーーーーーーーーーーーーーー<br>渋谷八チコウ大学マイページログインURL<br>https:// www.shibuya-shibukatsu.jp/mypage/login<br>ーーーーーーーーーーーーーーー                |
| ※本メールは送信専用です。<br>ご返信いただいても、回答できかねますので、ご了承ください。                                                                               |
| ーーーーーーーーーーーーーーーーーー<br>渋谷八チコウ大学事務局<br>(学びとスポーツ部 学びとスポーツ課 学び支援係)<br>住所) 〒150-8510<br>渋谷区渋谷2-21-1 渋谷ヒカリエ8階<br>TEL) 03-6451-1417 |

こちらのメールは、キャンセル確認画面で表示された 「メールアドレス1」及び「メールアドレス2」の両方に配信されます。 (講座申込時点でご登録頂いていたメールアドレスです)

## 5-c. 申込済みの講座を検索する

|            | 1<br>ユーザー情報の確認・変更 | 申込状況・受講履歴                           |    |        |            |               |
|------------|-------------------|-------------------------------------|----|--------|------------|---------------|
| 申込状況・受調欄歴  | お知らせ              | 申込済みの講座                             |    |        | これまで受講した講座 |               |
| $\bigcirc$ | 調座検索              | <b>講座名で検索</b><br>キーワードを入力してください     |    |        |            |               |
|            | 申込状況・受講履歴         | 実施機関名で検索<br>実施機関名を入力してください          |    |        |            | i             |
|            | 受講にあたって           | 申込期間から検索<br>年 /月/日 □                | から | 年 /月/日 |            |               |
|            |                   | <b>当選状況から検索</b><br>□未施選 □当選 □落選 □中止 |    |        |            |               |
|            |                   |                                     |    | 検索する   |            | <u>条件をクリア</u> |

①申込済みの講座の中から特定の講座を検索したい場合、 こちらに情報を入力して下さい。

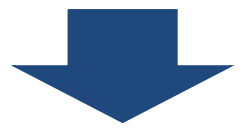

例えば、実施機関が「東海大学」で「当選」になった 講座を調べたいと思った場合は、以下のように検索します。

|   | 例 ****         | みの講座                                        |           | これまで受                                           | 開した講座                 |                                              |
|---|----------------|---------------------------------------------|-----------|-------------------------------------------------|-----------------------|----------------------------------------------|
|   | 調座名で検索         |                                             |           |                                                 |                       |                                              |
| 2 | キーワードを入力してください |                                             |           |                                                 |                       |                                              |
|   | 実施機関名で検索       |                                             |           |                                                 |                       |                                              |
|   | 東海大学           |                                             |           |                                                 |                       |                                              |
|   | 申込期間から検索       |                                             |           |                                                 |                       |                                              |
|   | 年 /月/日         | □ <i>b</i> 6                                | 5 年 /月/日  | •                                               |                       |                                              |
|   |                | - 4                                         |           |                                                 | C                     |                                              |
|   | 电込造みの講座        | 4                                           | 検索する<br>で | <b>P</b>                                        | 6                     | <u>条件をクリア</u>                                |
|   | 申込済みの調座        | 4                                           | 検索する      | ※一部の講座については、目                                   | 6                     | <u>条件をクリア</u>                                |
|   | 申込済みの調座<br>調産8 | ¢.<br>xiiiiiiiiiiiiiiiiiiiiiiiiiiiiiiiiiiii | 検索する      | <ul> <li>※一部の県座については、単</li> <li>申込期期</li> </ul> | 6<br>P边期間終了後の<br>当選状況 | <u>条件をクリア</u><br>(<br>ロキャンセルはできます<br>キャンセル申込 |

②「実施機関」に「東海大学」と入力

③「当選状況から検索」の「当選」をクリックして「√」

④ 「検索する」 ボタンをクリックして下さい。

⑤条件に合致する講座があった場合、表示されます。

⑥別の条件で検索し直す場合は、「条件をクリア」ボタンを クリックしてから再度検索を行って下さい。

# 5-c. これまで受講した講座を確認する

|        | 1 2状況・受講履                                        | 歴           | 0_                          |          |               | ) |
|--------|--------------------------------------------------|-------------|-----------------------------|----------|---------------|---|
|        |                                                  | 申込済みの講座     |                             | これまで受講した | <u>ه م</u> لم |   |
| $\sim$ | <b>調座名で検索</b><br>キーワードを入力してく)<br><b>実施機関名で検索</b> | ださい         |                             |          |               |   |
|        | 実施機関名を入力してく                                      | ださい         |                             |          |               |   |
|        |                                                  |             | 検索する                        |          | <u>条件をクリア</u> |   |
|        | これまで受講した講座                                       |             |                             |          |               |   |
| e      | 得単位合計数:1                                         |             |                             |          |               |   |
|        | 講座名                                              | 実施機関        | 開催日                         | 取得単位数    | 備考 1回出席あたり単位数 | ŀ |
|        | 家族にやさしい安心の財産管理セミナー                               | **谷区生涯活躍推進課 | 令和5年12月6日(水)14:00<br>~15:00 | 1        | 1             | ļ |

これまで受講した講座」をクリックして下さい。
 こちらには当選して受講済みの講座情報が表示されます。
 講座名をクリックすると、講座の詳細をご確認頂けます。

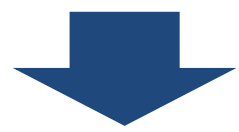

| 旋にやさしい安心の           | は産管理セミナー                                      |   |
|---------------------|-----------------------------------------------|---|
|                     |                                               |   |
| 12月6日(水)14:00~15:00 |                                               | ( |
| 16谷生涯活躍ネットワーン       | EPS2 BRES                                     |   |
|                     | 中区時间<br>2023年11日14日 11時00分~2023年11日24日 10時00分 |   |
| 7777                |                                               |   |
|                     | 実施機関                                          |   |
|                     | 次谷区生涯活躍推進課                                    |   |
|                     | 定員                                            |   |
|                     | 35名(抽選)                                       |   |
|                     | 全回数                                           |   |
|                     | 受講料                                           |   |
|                     | ол                                            |   |
|                     | 会場                                            |   |
|                     | 渋谷生涯活躍ネットワーク・シブカツ イベントスペース (渋谷ヒカリエ8階)         |   |
|                     | 単位                                            |   |
|                     | 1 1                                           |   |
|                     | は彩海                                           |   |
|                     | אווטו                                         |   |
|                     | カテゴリー                                         |   |
|                     | 社会科学,金融. 銀行. 信託,終活                            |   |
| 5                   | カテゴリー<br>社会科学(金麗), 銀行, 信託,終活                  |   |

④講座の詳細情報をご確認頂けます。
 ⑤「詳しい講座内容はこちら」をクリックすると、「シブカツ!サイト」でより詳細な講座情報をご確認頂けます。

## 5-d. これまで受講した講座を検索する

|           | 1 状況・受講履歴              | ž          |                             |           |               |
|-----------|------------------------|------------|-----------------------------|-----------|---------------|
| 申込状況・受講履歴 |                        | 申込済みの講座    |                             | これまで受講した課 | 瘧             |
|           | 講座名で検索                 |            |                             |           |               |
|           | 財産                     |            |                             |           |               |
| 2         | 施機関名で検索                |            | ******                      |           | الاحتدم       |
|           | 実施機関名を入力してくださ          | 501        |                             |           | I             |
|           |                        |            | 検索する                        | 3         | 条件をクリア        |
|           | これまで受講した講座             |            |                             |           |               |
|           | 取得単位合計数:1              |            |                             |           |               |
|           | 講座名                    | 実施機関       | 開催日                         | 取得単位数     | 備考 1回出席あたり単位数 |
|           | 家族にやさしい安心の財産管<br>理セミナー | 渋谷区生涯活躍推進課 | 令和5年12月6日(水)14:00<br>~15:00 | 1         | 1             |

- ①「講座名」で検索する場合はこちらに入力して下さい。
- ②「実施機関」で検索する場合はこちらに入力して下さい。

③検索条件を入力したら「検索」ボタンをクリックして下さい。

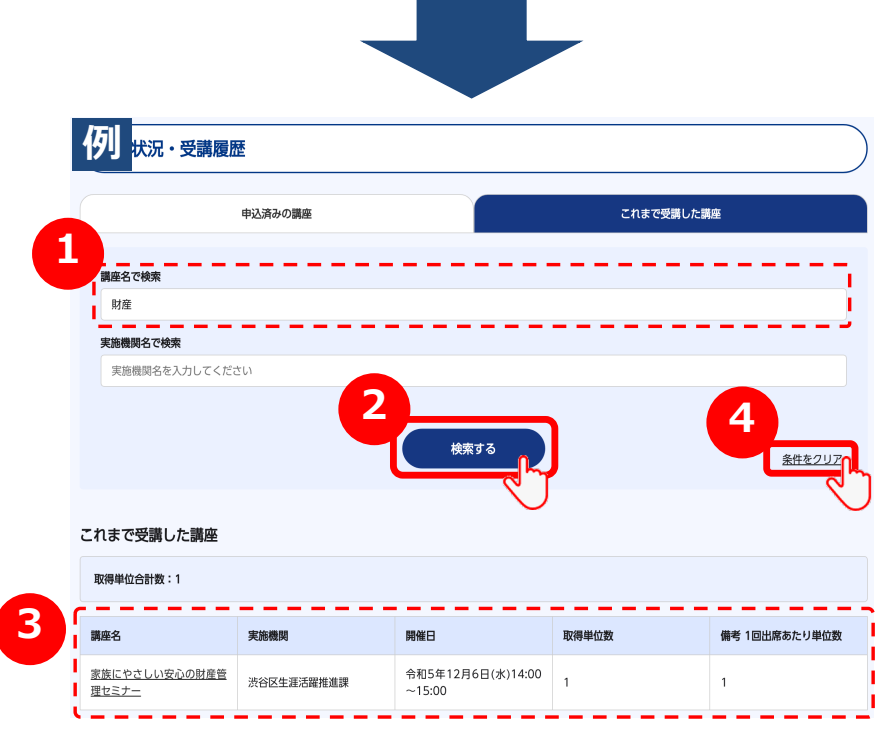

 ①例えば、「家族にやさしい安心の財産管理セミナー」という講座を 検索する場合、このように入力します。
 ②検索条件を入力したら「検索する」ボタンをクリックして下さい。
 ③検索結果が絞り込まれて表示されます。
 ④全件表示に戻したい場合は、「条件をクリア」ボタンをクリック して下さい。

# 6. ユーザー情報の確認・変更

#### 6-a. ユーザー情報を変更する

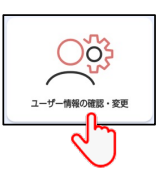

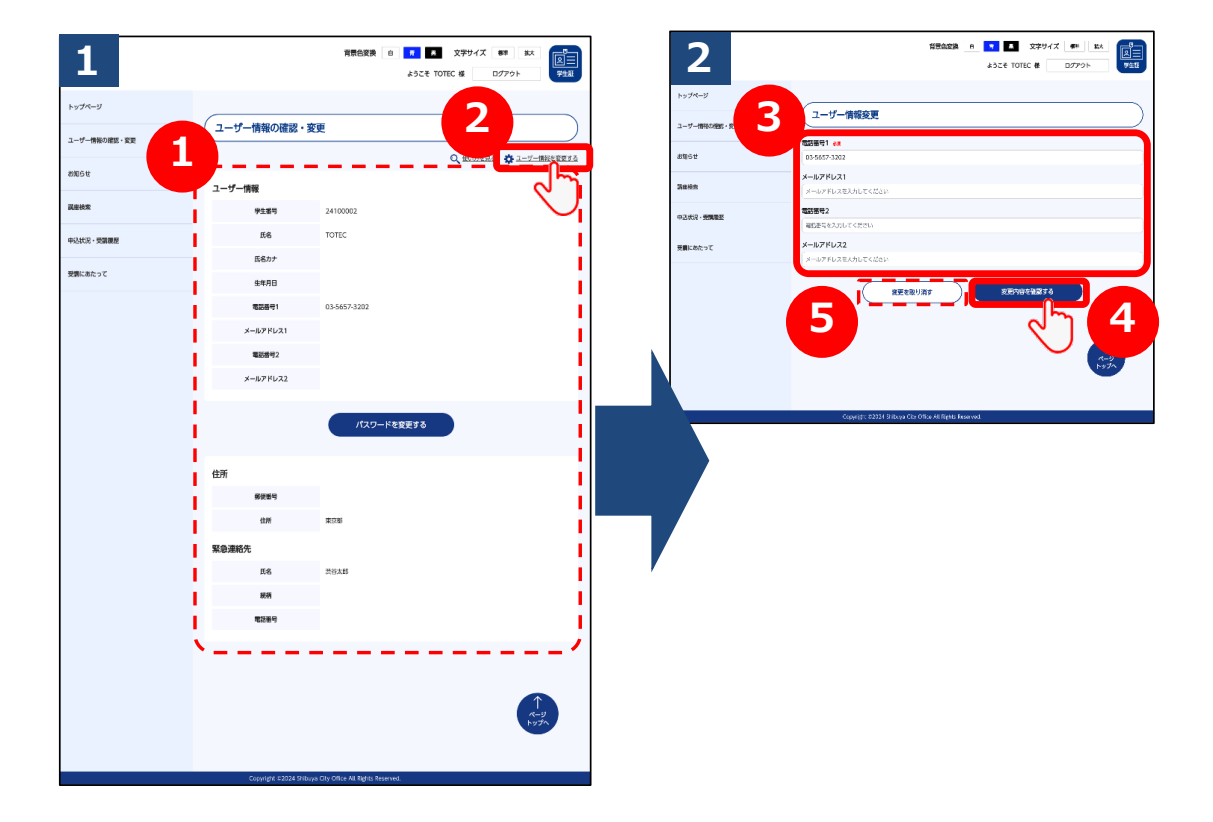

- ①ユーザー情報として登録済みの情報をご確認頂けます。
- ②メールアドレスおよび電話番号を変更する場合は、「変更する」 ボタンをクリックして下さい。
- ③「電話番号1」「メールアドレス1」「電話番号2」 「メールアドレス2」の4項目を変更可能です。 「電話番号1」は必須項目です。
- ④入力が完了したら、「変更内容を確認する」ボタンをクリックして下さい。まだ変更は完了しませんのでご注意下さい。
- ⑤変更をしない場合は、「変更を取り消す」ボタンをクリックして 下さい。 1 の画面に戻ります。

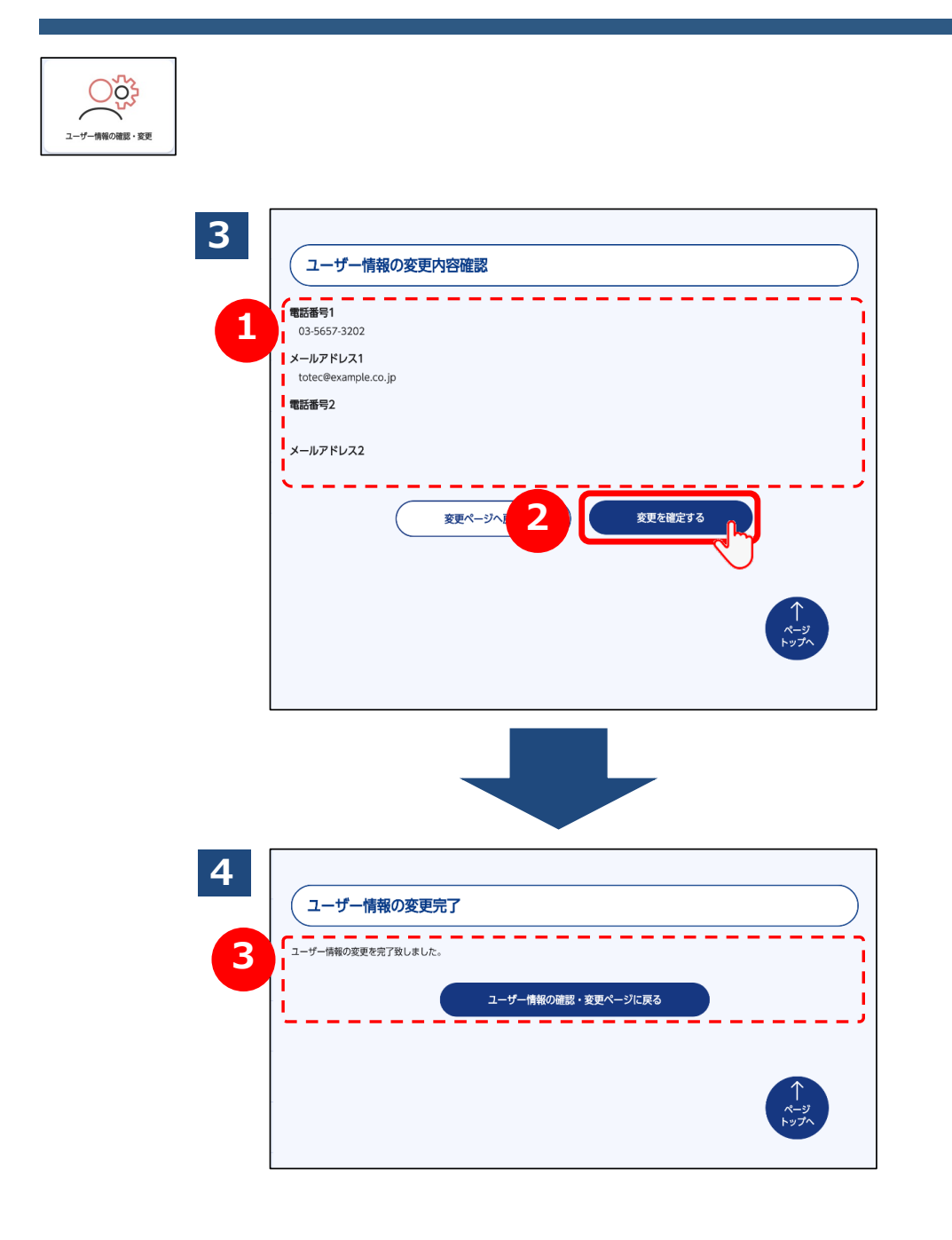

①表示されている情報をご確認頂き、お間違いなければ②「変更を確定する」ボタンをクリックして下さい。

③こちらの画面で変更完了となります。 「メールアドレス1」「メールアドレス2」に対して 変更完了のメールが届きますので、ご確認下さい。

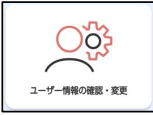

#### 

こちらのメールは、3 確認画面で表示された 「メールアドレス1」及び「メールアドレス2」の両方に配信されます。

# 6-b. パスワードを変更する

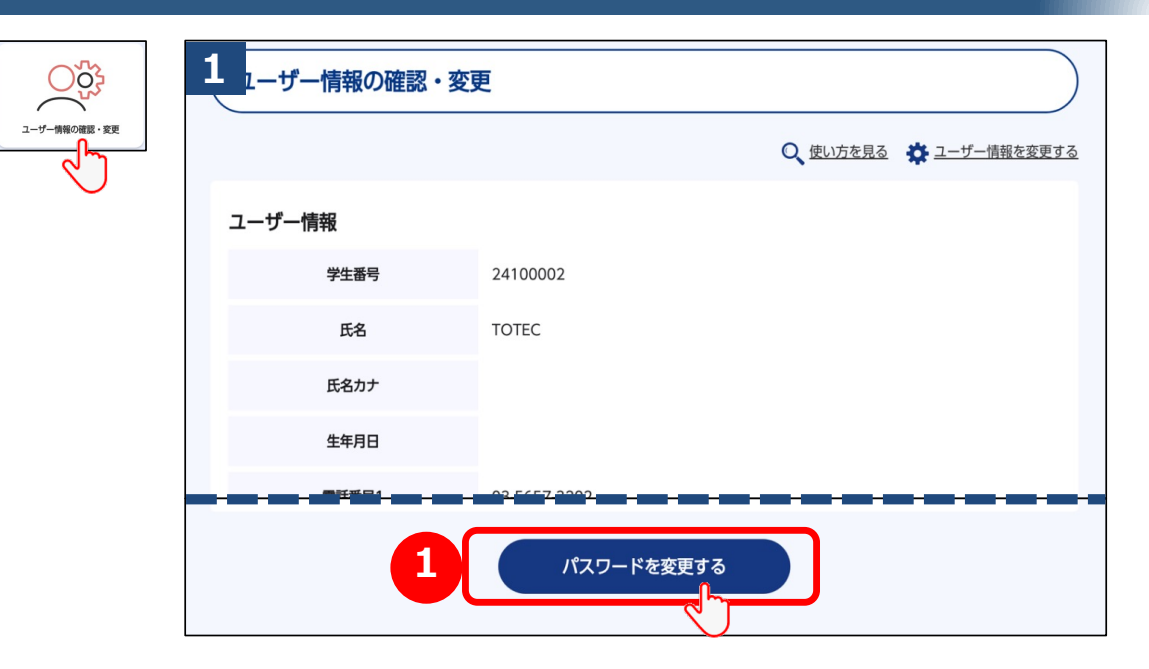

①パスワードを変更する場合は、ユーザー情報の確認・変更画面の 最下部にある「パスワードを変更する」ボタンをクリックして 下さい。

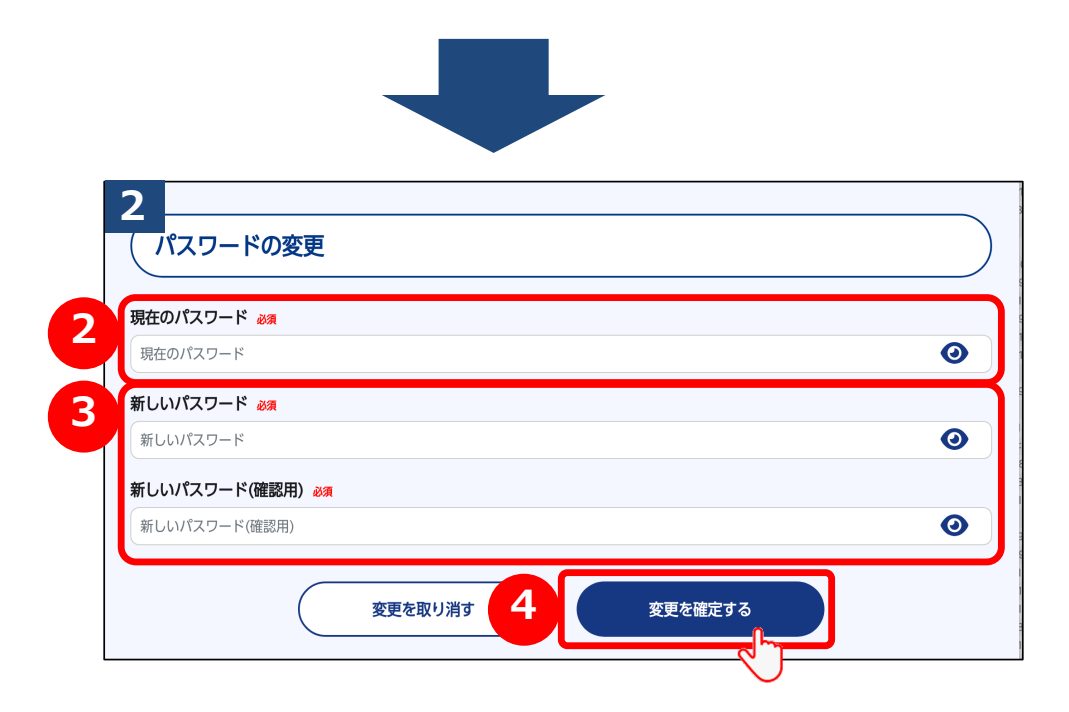

②「パスワード」の入力欄に現在のパスワードを入力して下さい。
 ③「新しいパスワード」の入力欄に、新たに設定するパスワードを入力して下さい。「新しいパスワード(確認用)」の入力欄にも認の為、同じパスワードを入力して下さい。
 ④入力したら「変更を確定する」ボタンをクリックして下さい。

# 6-b. パスワードを変更する

ーザー情報の

| 7-傳報の確認 · 変更 | 3<br>パスワードの変更完了         |
|--------------|-------------------------|
|              | パスワードの変更を完了致しました。       |
|              | ユーザー情報の確認・変更ページに戻る      |
|              |                         |
|              | <b>↑</b><br>ページ<br>トップへ |

こちらの画面でパスワードの変更が完了となります。 次回のログイン時からは、新しいパスワードが適用となりますので お忘れのないよう、ご注意ください。

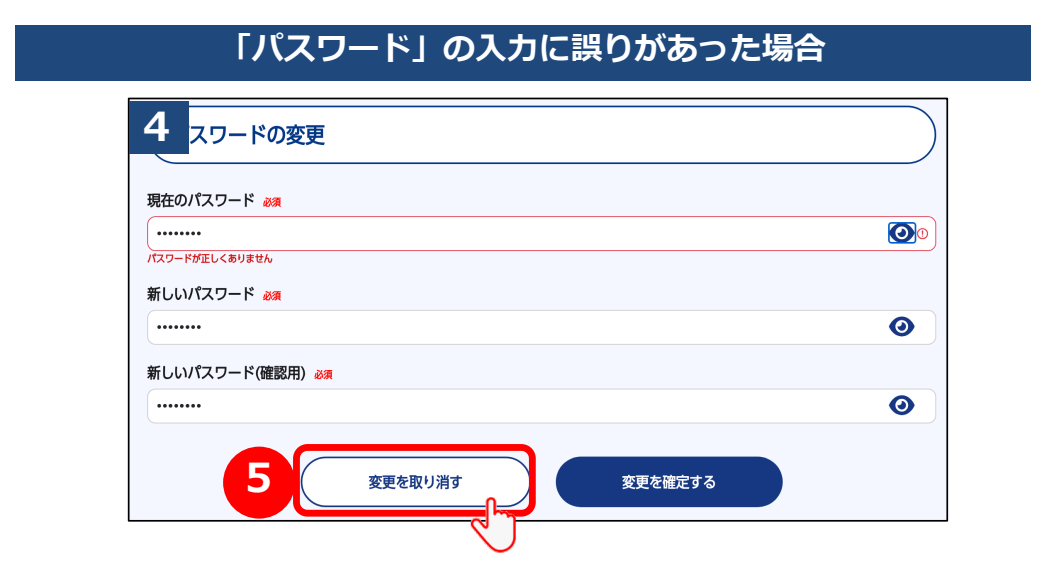

2 画面で入力したパスワードに誤りがあった場合、エラー画面が 表示されます。現行のパスワードを正しく入力しない限り、新しい パスワードに変更ができませんのでご注意下さい。 ⑤「変更を取り消す」をクリックすると 再度 2 パスワードの変更画面に戻ります。

# 7. ログアウト

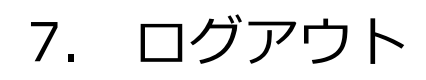

| 1 |                     |                |              | 按照                 |             |
|---|---------------------|----------------|--------------|--------------------|-------------|
|   |                     | 渋谷ハチコウ         | 大学マイページ      |                    | $\smile$    |
|   | #41:~0.8905 tt      |                | 00102- 2000E | 3-17-1960/025 · SE |             |
|   |                     | 受論に            | あたって         |                    |             |
|   |                     | 85             | 06t          |                    |             |
|   | 2024#10月04⊟<br>test |                |              | 9                  |             |
|   |                     | 8 <b>1</b> 051 | 一覧を見る        |                    |             |
|   |                     |                |              |                    | к-3<br>Ноти |

マイページでの操作が終了したら、必ずログアウトを行って下さい。 ログアウトしない状態でパソコンから離れた場合、第三者によって 情報を閲覧・変更される可能性があります。

①ログアウトを行うには、「ログアウト」ボタンをクリックして下さい。

「ログアウト」ボタンは各画面の右上に設置されています。

|         | 渋谷ハチコウ大学マイページログイン         |   |
|---------|---------------------------|---|
|         | このページは、渋谷ハチコウ大学の学生用ページです。 |   |
| 学生番号    |                           |   |
| 学生番号を入力 | してください                    |   |
| パスワード   |                           |   |
| パスワードを入 | カしてください                   | 0 |
|         |                           |   |
|         | ログイン                      |   |
|         |                           |   |

ログアウトが完了するとログインページに戻ります。 お疲れ様でした。